## **Killing Floor 2 Server einstellen**

Wie stelle ich meinen Server bei Killing Floor 2 ein

Hier erkläre ich wie man einen Server umbenennt und das integrierte Webinterface aktiviert:

Welche Ports benötigt Killing Floor 2?

PortsStandard BedeutungGame Port 7777Das ist der Port über den alle Spieler connectenQuery Port 27015Dieser Port wird benötigt um mit dem Steam Master Server zu kommunizierenWebAdmin 8080Der Port für das Admin Interface das via Browser aufgerufen werden kannSteam Port 20560Steam benötigt diesen Port

## Wie ändert man den Server Namen?

Folgendes Verzeichnis aufrufen: .....killingfloor2\KFGame\Config Dort befindet sich eine *PCServer-KFEngine.ini* 

Diese öffnet man einfach mit einem Editor Dann sucht man nach der Zeile:

Code

[Engine.GameReplicationInfo] ServerName= ShortName=gamerzhost.de

Dort kann dann einfach nach dem ServerName= den gewünschten Namen eingeben

Beispiel:

Code

[Engine.GameReplicationInfo] ServerName=Zum lustigen ShortName=gamerzhost.de

Schnitzlwirt

Gamerzhost.de

## Wie aktiviere ich das Webinterface?

Folgendes Verzeichnis aufrufen: .....killingfloor2\KFGame\ConfigDort befindet sich eine KFWeb.ini

Diese öffnet man einfach mit einem Editor Dann sucht man nach der Zeile:

Code

bEnabled=

Dies !muss! auf "true" stehen

Beispiel:

Code

bEnabled=true

Wenn man den Port fürs Webinterface aus Sicherheitsgründen ändern möchte, nach folgender Zeile suchen:

Code

ListenPort=8080

Hier kann der Port fürs Webinterface geändert werden, denkt aber daran diesen dann auch in der Firewall freizugeben

Das Webinterface aufrufen:

deineGameServerIP:8080 [Blockierte Grafik: <u>http://the-crazy-fueler.de/images/gh/kf2\_1.png]</u> So sollte das Webinterface aussehen. hier mit dem AdminPW das beim Serverstart angegeben wurde einloggen

## Code

Benutzername: Passwort: \*\*\*\*\*\*\*\*\* Admin

Wenn man nun eingeloggt ist sollte das so aussehen: [Blockierte Grafik: <u>http://the-crazy-fueler.de/images/gh/kf2\_2.png]</u> (Beispiel von OnkelBazi`s Schnitzlwirt)

Hier können nun alle Sachen die sonst benötigt werden einstellen

| Code            |              |     |      |      |                |           |
|-----------------|--------------|-----|------|------|----------------|-----------|
| Servername      |              |     |      |      |                | ändern    |
| Mapchange       |              |     |      |      |                | • •       |
| Passwort        |              |     |      |      |                | andern    |
| Spieler         |              |     |      |      |                | bannen    |
| Ip`s            |              |     |      |      |                | bannen    |
| Allgemeine      |              |     |      | Spie | leinstellungen |           |
| Mapcycle        |              |     |      |      |                |           |
| Serverconsole   |              |     |      |      |                |           |
| den Chat<br>usw | mitverfolgen | und | auch | im   | Chat           | schreiben |

Das tolle daran, die Änderungen werden Live übernommen! es muss kein Server dafür neugestartet werden

Weitere Infos folgen.....